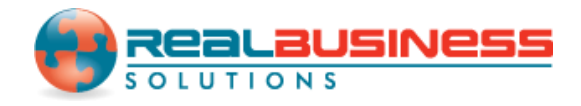

## How to Save W2 Forms in W2 Mate<sup>®</sup>

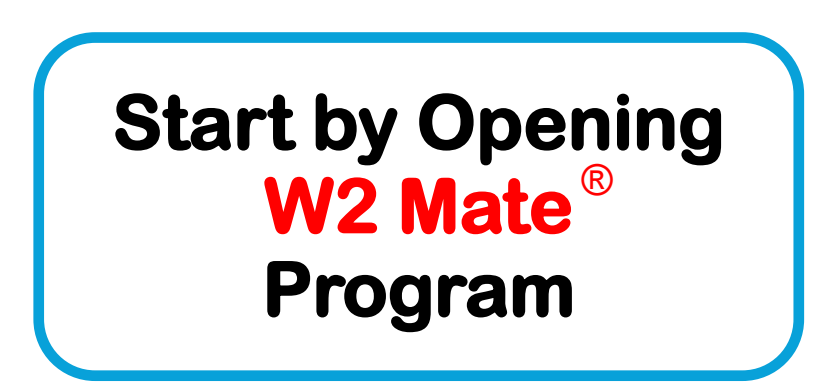

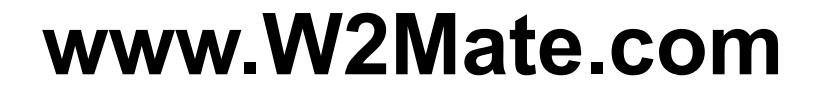

#### Go to > Company > Open

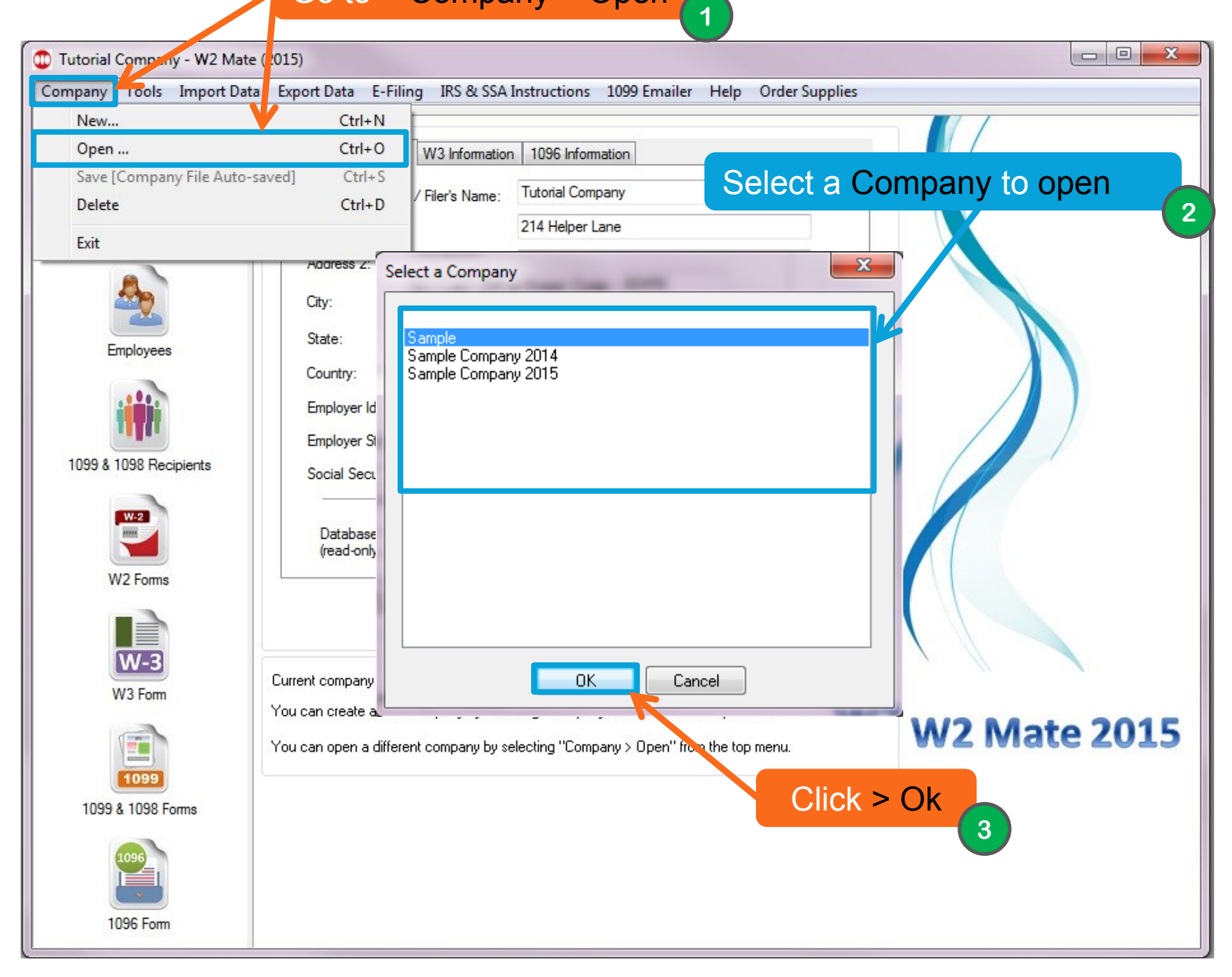

| Shortcuts              | 1                                      |                               |                                                                                                    |                                                            |                     |                                                                                 |                                 |                   |  |
|------------------------|----------------------------------------|-------------------------------|----------------------------------------------------------------------------------------------------|------------------------------------------------------------|---------------------|---------------------------------------------------------------------------------|---------------------------------|-------------------|--|
|                        |                                        |                               |                                                                                                    |                                                            |                     |                                                                                 |                                 |                   |  |
| e                      | Select Next Pr                         | ve Clear                      | Clear Print                                                                                                    |                                                            |                     | Create PDF W2's Relate                                                          |                                 |                   |  |
| Company                | a Employee's social security r         | 1 Wages, ti                   | 1 Wages, tips, other compensation<br>500.00<br>ges                                                                   |                                                            |                     | 2 Federal income tax withheld<br>0.00<br>4 Social security tax withheld<br>0.00 |                                 |                   |  |
| An                     | 54-2897451                             | > Save                        |                                                                                                    |                                                            |                     |                                                                                 |                                 |                   |  |
|                        | c Employer's name, a<br>Sample         |                               | 0.00                                                                                                    |                                                            |                     |                                                                                 | 6 Medicare tax withheld<br>0.00 |                   |  |
|                        | 123 Main St                            | 7 Social se                   | 7 Social security tips<br>0.00                                                                                       |                                                            |                     | 8 Allocated tips 0.00                                                           |                                 |                   |  |
|                        | chicago IL 60456                       |                               |                                                                                                    | Box 9 (EIC payments) has been<br>deleted from the W-2 Form |                     |                                                                                 | 10 Dependent care benefits      |                   |  |
| 1099 & 1098 Recipients | d Control number                       | 11 Nonqua<br>0.00             | 11 Nonqualified plans         0.00         13 Statutory employee plan         13 Statutory employee         14 Other |                                                            |                     | See instructions for box 12<br>Code Amount                                      |                                 |                   |  |
|                        | e Employee's first name,initial        | uff. 13 Statuto<br>employ     |                                                                                                    |                                                            |                     | 0.00                                                                            |                                 |                   |  |
| W2 Forms               | Click > W2                             | 14 Other                      |                                                                                                    |                                                            |                     | 0.00                                                                            | _                               |                   |  |
| W-3                    | 4                                      | 4                             |                                                                                                    |                                                            | 12                  | 2d                                                                              | 0.00                            |                   |  |
| W3 Form                | Hometown                               | 60456                         |                                                                                                    |                                                            |                     |                                                                                 |                                 |                   |  |
|                        | 15 State Employer's state<br>ID number | 16 State wages,<br>tips, etc. | 17 State income<br>tax                                                                                               | 18 Local wages,<br>tips, etc.                              | 19 Local inc<br>tax | ome 20 Lo<br>name                                                               | ocality<br>e                    | Local Tax<br>Type |  |
| 1099                   | AL AL                                  | 1000.00                       | 10.00                                                                                                    | 0.00                                                       | 0.00                |                                                                                 |                                 | Other 🔻           |  |
| 1099 & 1098 Forms      |                                        | 0.00                          | 0.00                                                                                                    | 0.00                                                       | 0.00                |                                                                                 |                                 | Other 🔻           |  |
| 1096                   |                                        |                               |                                                                                                    |                                                            |                     |                                                                                 |                                 |                   |  |

| inpany roois importibate  | a Export Data E-Filing IK:                              | a SSA Instructions                            | 1099 Emailer       | Help Order Suppli                                                              | les                                        |                      |                                                                                 |           |  |
|---------------------------|---------------------------------------------------------|-----------------------------------------------|--------------------|--------------------------------------------------------------------------------|--------------------------------------------|----------------------|---------------------------------------------------------------------------------|-----------|--|
| Shortcuts                 | Employee                                                |                                               |                    |                                                                                |                                            |                      |                                                                                 |           |  |
| a                         | Select Next F                                           | ve Clear                                      | Clear Print        |                                                                                |                                            | Create PDF W2's Rela |                                                                                 |           |  |
| Company                   | Company a Employee's social security number 000-00-0000 |                                               |                    | 1 Wages, tips, other compensation<br>500.00<br>3 Social security wages<br>0.00 |                                            |                      | 2 Federal income tax withheld<br>0.00<br>4 Social security tax withheld<br>0.00 |           |  |
| 54-2897451                |                                                         | auormanioei                                   |                    |                                                                                |                                            |                      |                                                                                 |           |  |
| Employees                 | c Employer's name, address, a<br>Sample                 | Employer's name, address, and ZIP code Sample |                    |                                                                                |                                            | 6 Medicare<br>0.00   |                                                                                 |           |  |
|                           | 123 Main St W2 Ma                                       |                                               | 23                 | 8 Allocated<br>0.00                                                            |                                            |                      |                                                                                 |           |  |
| 1099 \$ 1099 Perintente   | chicago                                                 | 👔 Are you sure y                              | ou want to save th | he current fields?                                                             |                                            | 10 Depend<br>0.00    | lent care benefits                                                              |           |  |
| d Control number          |                                                         |                                               |                    |                                                                                | See instructions for box 12<br>Code Amount |                      |                                                                                 |           |  |
|                           | e Employee's first na<br>Ann                            |                                               | Yes                | No                                                                             |                                            | 12a                  | 0.00                                                                            |           |  |
| W2 Forms                  | f Employee's address and ZIP                            | f Employee's address and ZIP code 14 Other    |                    |                                                                                |                                            | 12b                  | 0.00                                                                            | _         |  |
| W-3                       |                                                         |                                               |                    | Voc                                                                            |                                            | 12d                  | 0.00                                                                            |           |  |
| W3 Form                   | 15 State Employer's state                               | 16 State wages                                | 17 State income    |                                                                                | 191.00                                     | alincome             | 20 Localitu                                                                     | Local Tax |  |
|                           | ID number                                               | tips, etc.                                    | tax                | tips, etc.                                                                     | tax                                        |                      | name                                                                            | Type      |  |
| 1099<br>1099 & 1098 Forms |                                                         | 0.00                                          | 0.00               | 0.00                                                                           | 0.00                                       |                      |                                                                                 | Other 👻   |  |
| 1096                      |                                                         |                                               |                    |                                                                                |                                            |                      |                                                                                 |           |  |

# Congratulations. You know how to save W2 forms in W2 Mate!

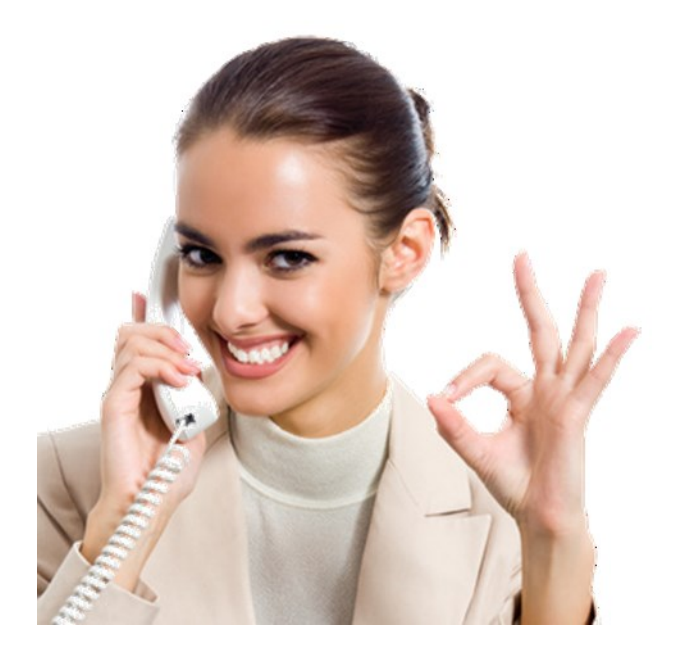

### www.W2Mate.com

### 1-800-507-1992